## (m) EPS扫描器配置界面显示异常典型案例

iMC EPS 马永鸿 2021-12-29 发表

组网及说明 不涉及

## 问题描述

某局点EPS扫描器安装在windows 2012操作系统上,打开客户端之后界面异常,在配置服务器ip 及端口的页面上没有找到"保存配置"及"启动服务"按钮。如图所示:

| ➡ 172.16.12.7 - 远程桌面连接    | -                       | · □ ×  |
|---------------------------|-------------------------|--------|
| C With                    |                         | Â      |
|                           | C EScan 7.3 E0609 - 🗆 X |        |
| H3C_IMC_EP<br>5.7.3_E0609 | 主願与器17: 10.114.118.203  |        |
|                           | 音振序道II:                 |        |
| jdk-8u181                 | 編号音編口: 6060<br>WAT 17:  |        |
|                           | 本机与服务器查值17:             |        |
| g EScan配置程<br>序           | 0470. Ef.               |        |
|                           | 113年998: 1994           |        |
|                           | h                       |        |
|                           |                         |        |
|                           |                         |        |
|                           |                         |        |
|                           | Mindow                  | Convor |
|                           | Windows                 | server |
|                           |                         | 0      |
|                           |                         |        |

## 过程分析

这个问题一般是由于操作系统的显示文字大小导致的,可手动进行调整。 如不方便进行调整分辨率的操作,可以从后台用命令行启动服务。

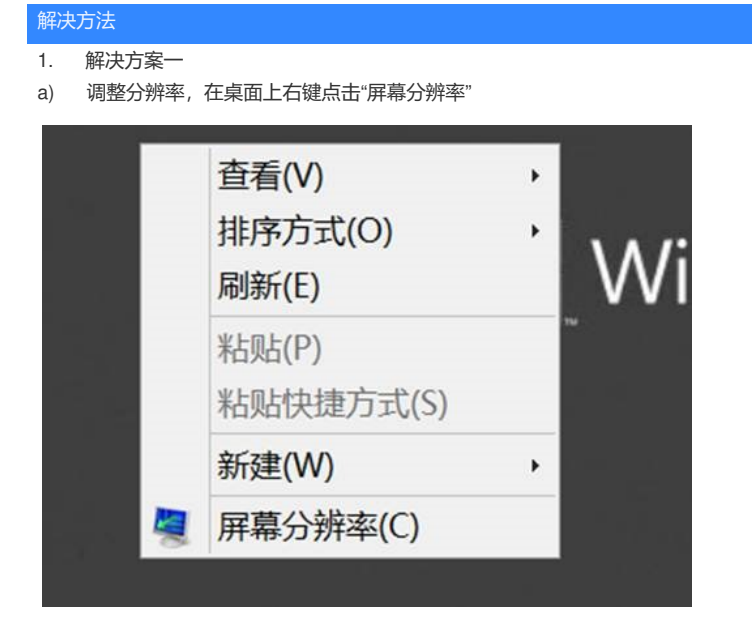

b) 点击"放大或缩小文本和其他项目"

| 1 无法从   | 元程会话更改显示设置。                    |          |
|---------|--------------------------------|----------|
| 更改显示    | 器的外观                           |          |
|         |                                | 枪湖(C)    |
|         | 0                              | 1999 (D) |
| 显示器(S): | 1. RDPUDD Chained DD 上的未知监视器 ~ |          |
| 分辨率(R): | 2048 × 1536 ~                  |          |
| -       |                                | 高级设置     |
| (放大或编小3 | 2本和其他項目                        |          |

c) 选择"100%(默认)", 点击<应用>按钮

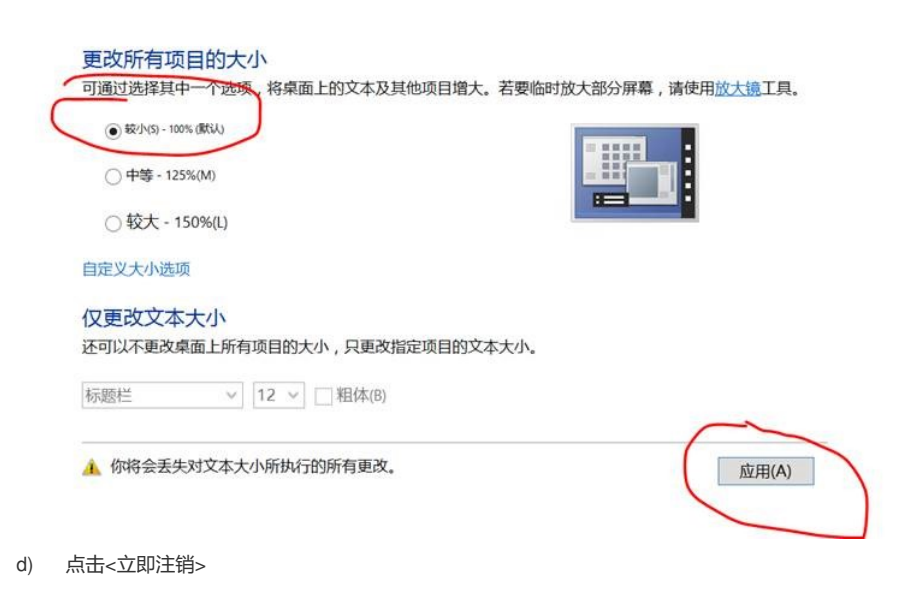

(B)

and the second second sec